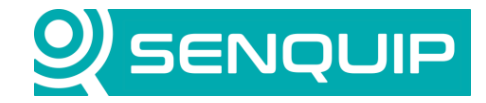

**Document Number** Revision APN0017 1.1 Title

**Prepared By** ΤК

Approved By NB Page 1 of 5

#### **Connecting Senquip Devices to Azure**

# CONNECTING SENQUIP DEVICES TO AZURE

## 1. Introduction

This Application Note details how to integrate Senguip telemetry devices with Microsoft Azure lot Hub using MQTT and SAS tokens. This communication method is secured using TLS, and it is simple to generate the authentication tokens from the Azure Portal. Senquip devices also have the Microsoft CA Certificate built into the firmware, making setup even easier.

Azure IoT Hub provides a cloud-hosted solution back-end, and provides a secure, easy to use method of authenticating devices. IoT Hub uses security tokens to authenticate devices and services to avoid sending keys on the wire. Additionally, security tokens are limited in time validity and scope. These security tokens are also known as Shared Access Signature (SAS) tokens.

MQTT stands for Message Queuing Telemetry Transport and is a lightweight, publish-subscribe network protocol that transports messages between devices.

## 2. Requirements

The Senquip device must be running firmware SFW002-5.4.0 or later

#### 3. Azure Setup

This guide assumes an lot Hub instance has already been created on Azure and is ready to connect devices.

1. In Azure lot Hub, Click 'Add Device' in Figure 1.

| ≡ Microsoft Azure                | $\mathcal P$ Search resources, services, and docs (G+/) |                    |
|----------------------------------|---------------------------------------------------------|--------------------|
| Home > Senquip-Demo-Hul          | b-28143048 >                                            |                    |
| Devices ☆ …<br>Senquip-Demo-Hub  |                                                         | ×                  |
| View, create, delete, and update | devices in your IoT Hub.                                |                    |
| Device name                      |                                                         |                    |
| enter device ID                  |                                                         |                    |
| Find devices                     | </td <td>Find using a query</td>                        | Find using a query |
| + Add Device ) Refresh           | 🗐 Delete                                                |                    |
| Device ID                        | Status Last St                                          | Authe Cloud        |
| There are no IoT devices to disp | lay.                                                    |                    |
| Figure 1 - Device Hub            |                                                         |                    |

Copyright © 2020 Senquip Pty Ltd. Senquip Pty Ltd ("the Company") is the owner of the copyright and all confidential information in this document. The document and its text, images, diagrams, data and information it contains must not be copied or reproduced in whole or in part, in any form or by any means, without the prior written consent of the Company.

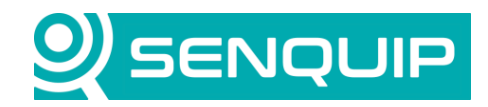

| Document Number                     | Revision | Prepared By | Approved By |
|-------------------------------------|----------|-------------|-------------|
| APN0017                             | 1.1      | тк          | NB          |
| Title                               |          |             | Page        |
| Connecting Senquip Devices to Azure |          |             | 2 of 5      |

2. Enter the Device ID, choose 'Symmetric key' authentication type and select 'Auto-generate keys' as shown in Figure 2.

| ■ Microsoft Azure                                            | Q | <br>0 |
|--------------------------------------------------------------|---|-------|
| Home > Senquip-Demo-Hub >                                    |   |       |
| Create a device                                              |   | ×     |
| i Find Certified for Azure IoT devices in the Device Catalog |   |       |
| Device ID * (i)                                              |   |       |
| The ID of the new device                                     |   |       |
| Authentication type ①                                        |   |       |
| Symmetric key X.509 Self-Signed X.509 CA Signed              |   |       |
| Auto-generate keys ①                                         |   |       |
| Connect this device to an IoT hub ①                          |   |       |
| Enable Disable                                               |   |       |
| Parent device 🔅                                              |   |       |
| No parent device                                             |   |       |
| Set a parent device                                          |   |       |
| Figure 2 - Create a Device                                   |   |       |

\_

Copyright © 2020 Senquip Pty Ltd. Senquip Pty Ltd ("the Company") is the owner of the copyright and all confidential information in this document. The document and its text, images, diagrams, data and information it contains must not be copied or reproduced in whole or in part, in any form or by any means, without the prior written consent of the Company.

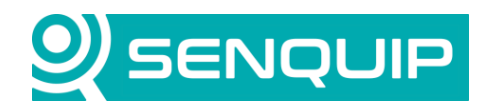

| Document Number                     | Revision | Prepared By | Approved By |
|-------------------------------------|----------|-------------|-------------|
| APN0017                             | 1.1      | ТК          | NB          |
| Title                               |          |             | Page        |
| Connecting Senquip Devices to Azure |          | 3 of 5      |             |

3. Once the device has been created, find the new device in the Hub and open it's properties as shown in Figure 3. Copy the 'Primary Connection String' value – this will be entered on the Senquip Portal device settings.

| ■ Microsoft Azure                    | resources, services, and docs (G+/)                                      |  |  |  |
|--------------------------------------|--------------------------------------------------------------------------|--|--|--|
| Home > Senquip-Demo-Hub >            |                                                                          |  |  |  |
| DCBASCLH1 & ····<br>Senquip-Demo-Hub |                                                                          |  |  |  |
| 🖫 Save 🖾 Message to Device 🗡 D       | irect Method 🕂 Add Module Identity 🗮 Device twin 🔍 Manage keys 💛 Refresh |  |  |  |
| Device ID 🕕                          | DCBASCLH1                                                                |  |  |  |
| Primary Key 🕕                        |                                                                          |  |  |  |
| Secondary Key 👔                      |                                                                          |  |  |  |
| Primary Connection String 🌘          |                                                                          |  |  |  |
| Secondary Connection String 🕕        |                                                                          |  |  |  |
| Enable connection to IoT Hub 🕕       | Enable Disable                                                           |  |  |  |
| Parent device 🕕                      | No parent device                                                         |  |  |  |

Figure 3 - Device Properties

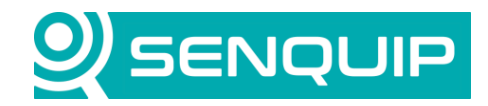

| Document Number                     | Revision | Prepared By | Approved By |
|-------------------------------------|----------|-------------|-------------|
| APN0017                             | 1.1      | тк          | NB          |
| Title                               |          |             | Page        |
| Connecting Senquip Devices to Azure |          |             | 4 of 5      |

# 4. Senquip Portal Setup

On the Senquip Portal, go to the device settings and click the 'Endpoint' tab.

- 1. Make sure 'MQTT' is enabled.
- 2. Enter the 'Primary Connection String' value copied from Azure into the 'Azure Connection String' as shown in Figure 4.
- Enter the data topic: devices/?/messages/events/data
  Note: The Data topic can also be customised as needed or data can be published to arbitrary topics from the device script.
- **4. Leave all other fields blank.** This includes the 'Broker Address' field, this information is already present in the Azure Connection String. The 'Configure MQTTS' button is not required either TLS security is automatically configured using a preloaded Microsoft CA Certificate.
- 5. Save settings.

# MQTT

| MQTT                    | Z Enabled                                                 |
|-------------------------|-----------------------------------------------------------|
| Broker Address          | Broker Address                                            |
| Client ID               | Client ID                                                 |
| Data Topic              | devices/?/messages/events/data                            |
| Username                | Username                                                  |
| Password                | Password                                                  |
| Azure Connection String | HostName=Senquip-Demo-Hub.azure-devices.net;DeviceId=DCBA |

#### Configure MQTTS

Figure 4 - Portal Endpoint Setup

Copyright © 2020 Senquip Pty Ltd. Senquip Pty Ltd ("the Company") is the owner of the copyright and all confidential information in this document. The document and its text, images, diagrams, data and information it contains must not be copied or reproduced in whole or in part, in any form or by any means, without the prior written consent of the Company.

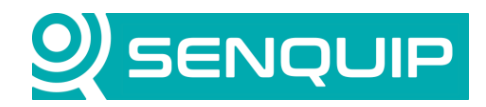

| Document Number      | Revision         | Prepared By | Approved By |  |
|----------------------|------------------|-------------|-------------|--|
| APN0017              | 1.1              | тк          | NB          |  |
| Title                |                  |             | Page        |  |
| Connecting Senquip D | Devices to Azure |             | 5 of 5      |  |

# 5. Conclusion

\_

Configuring a Senquip ORB to send data to Azure is simple using the built-in support for SAS tokens.

Senquip devices can maintain connection with a third-party endpoint and the Senquip Portal at the same time. This allows for configuration changes and firmware updates from the Senquip Portal whilst sending data to a third-party server.

Senquip also offers hosting of your data, and data visualisation dashboards as shown in Figure 5. For further information on Senquip hosting and dashboards, please contact Senquip at <a href="mailto:support@senquip.com">support@senquip.com</a>.

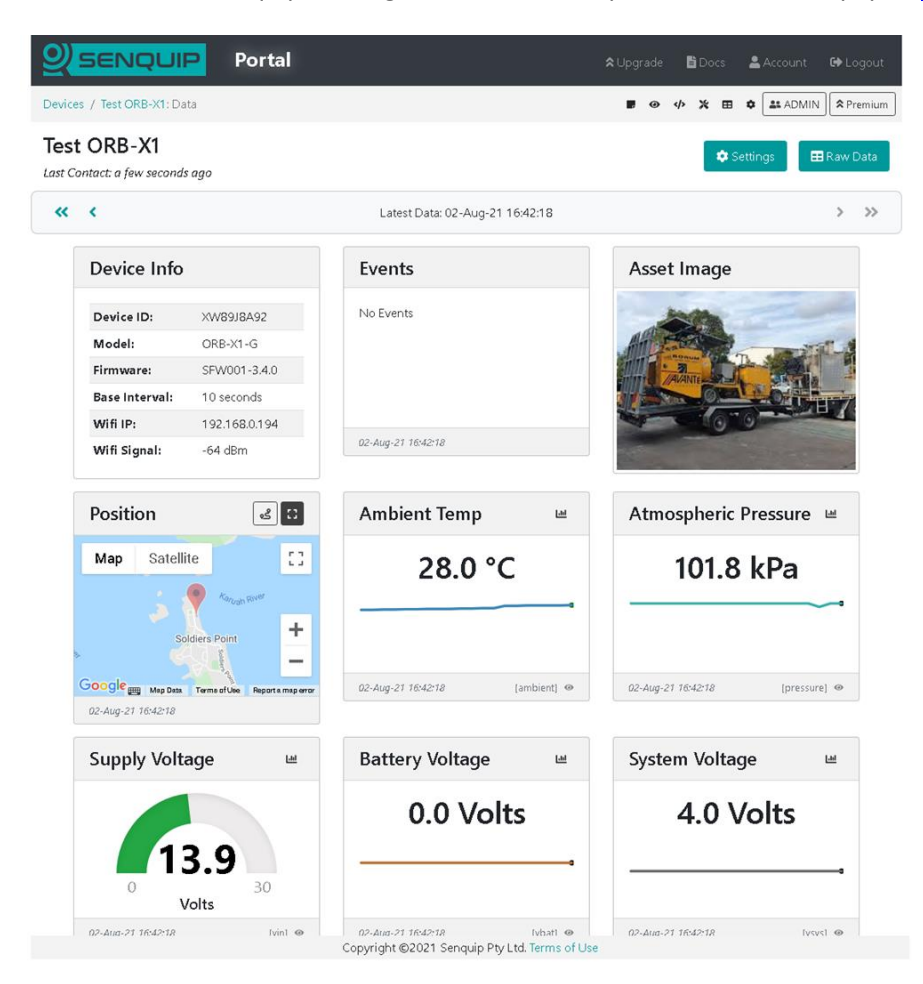

Figure 5 - Example Senquip Portal Dashboard

Copyright © 2020 Senquip Pty Ltd. Senquip Pty Ltd ("the Company") is the owner of the copyright and all confidential information in this document. The document and its text, images, diagrams, data and information it contains must not be copied or reproduced in whole or in part, in any form or by any means, without the prior written consent of the Company.